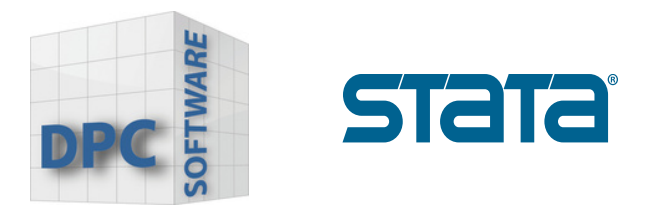

## Download-Guide Stata

## Wie wird Stata herunter gerladen?

1. Benutzen Sie den downloadlink, den Sie zusammen mit Ihrer Lizenz per E-Mail erhalten haben.

Sie werden mit dem folgenden Bildschirm begrüßt. Geben Sie Ihren Benutzernamen, Ihr Passwort und Ihre Seriennummer ein, die Sie von uns per Mail erhalten haben.

| stata                                                                                                    |                                                                                                    |
|----------------------------------------------------------------------------------------------------|----------------------------------------------------------------------------------------------------|
| Download Stata<br>You will receive an email from StataCorp with your username and password.<br>The username and password are different from the username and password<br>you use to access your Stata account on http://www.stata.com/.<br>Can't find your username, password, and serial number? | State       State       State <th< th=""></th<> |
| Username*                                                                                                    | Material filter     Material filter     Material filter     Material filter       Material filter     Material filter     Material filter     Material filter       Material filter     Material filter     Material filter     Material filter       Material filter     Material filter     Material filter     Material filter       Material filter     Material filter     Material filter     Material filter       Material filter     Material filter     Material filter     Material filter       Material filter     Material filter     Material filter     Material filter       Material filter     Material filter     Material filter     Material filter       Material filter     Material filter     Material filter     Material filter       Material filter     Material filter     Material filter     Material filter       Material filter     Material filter     Material filter     Material filter                                                                                                    |
| Stata serial number*                                                                                                    |                                                                                                    |
| Please ensure that your browser is set to accept cookies. Your browser must accept cookies for you to be able to log in to this site and download Stata.                                                                                                    |                                                                                                    |

www.dpc-software.de

www.stata-germany.com

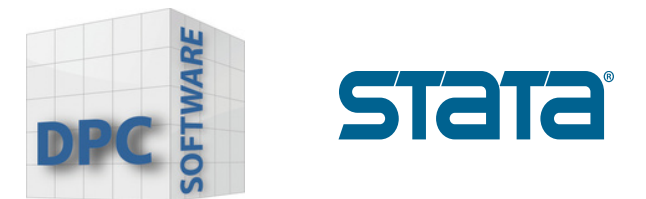

2. Geben Sie Ihre Daten ein und bestätigen Sie Ihre Eingabe mit **"Log in"**.

| F                                                |                                                                     |
|--------------------------------------------------|---------------------------------------------------------------------|
| Please fill out the information bel              | low to finish setting up your profile and download Stata.           |
|                                                  |                                                                     |
| First name*                                      | Last name*                                                          |
|                                                  |                                                                     |
| Company/Organization*                            | Field*                                                              |
|                                                  | Select one ~                                                        |
| Email*                                           | Confirm email*                                                      |
|                                                  |                                                                     |
| About yout                                       | Coustor#                                                            |
| Select one                                       | <ul> <li>Select one</li> </ul>                                      |
|                                                  |                                                                     |
| I would like to recieve the follow email alerts: |                                                                     |
| *Select all that apply                           | Catata Brass book releases                                          |
| Free webinars                                    | State Journal (Availability and table of contents)                  |
| Stata Conferences                                |                                                                     |
|                                                  | Com Lundorstand StateCom will process my personal information in    |
| accordance with their Privacy Policy.            | oorp, runderstand Stataoorp wiii process my personal information in |
|                                                  |                                                                     |

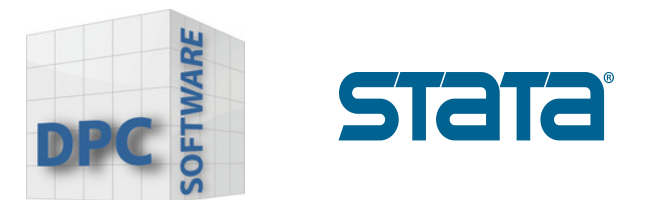

3. Wählen Sie das Betriebssystem aus, auf welchem Stata installiert werden soll.

| stata                                                                                                    |  |  |
|----------------------------------------------------------------------------------------------------|--|--|
| To complete the installation, you will need a license and activation code. This information was emailed to you when your order was processed. |  |  |
| Please choose your operating system below.  64-bit Windows                                                                                    |  |  |
| Mac     64-bit Linux on x86-64                                                                                                    |  |  |
| If you have another operating system or have any questions, please contact us.                                                                |  |  |

4. Klicken Sie auf **SetupStata19.exe** oder **SetupStataNow19.exe**, und starten Sie die Installation.

| Download history    | Q Clear all |
|---------------------|-------------|
| SetupStataNow19.exe | œ È ×       |
|                     |             |
|                     |             |

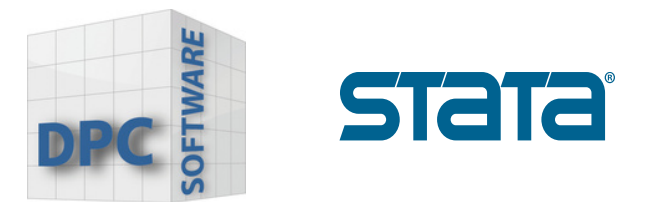

6. Bestätigen Sie im Dialogfenster mit "Yes".

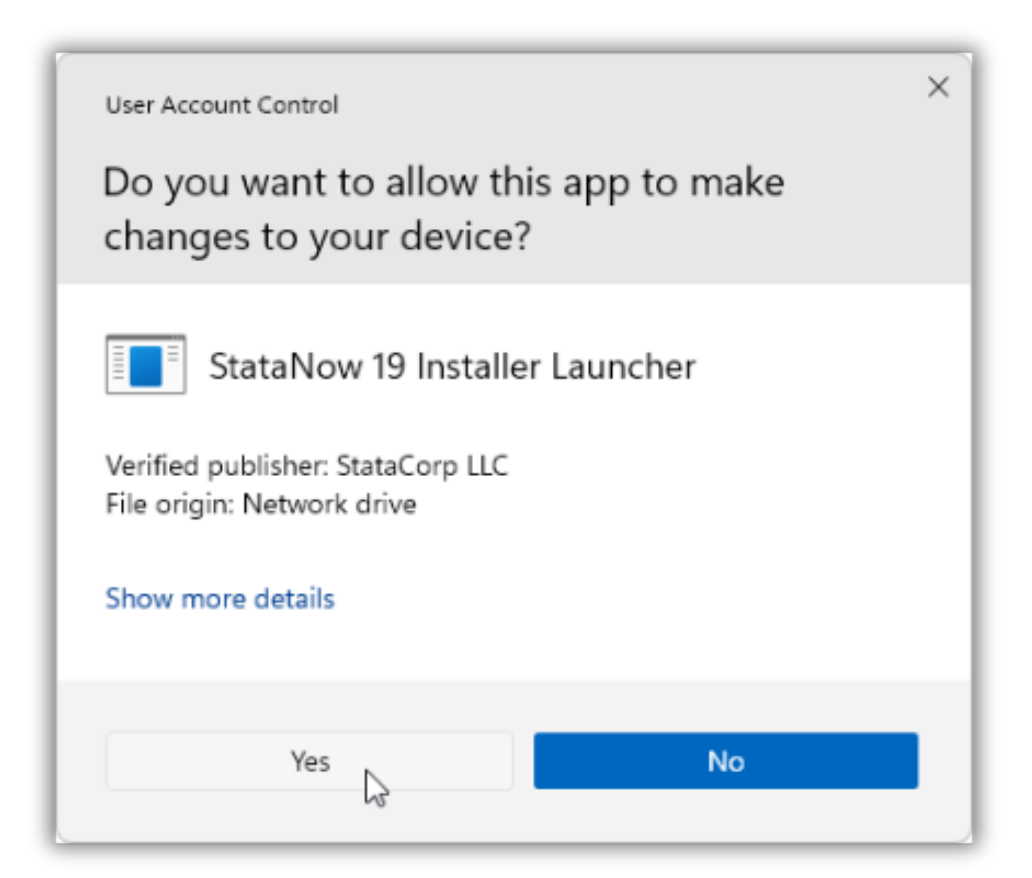

www.stata-germany.com

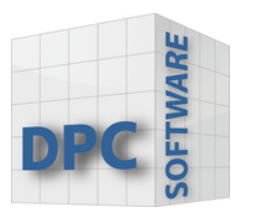

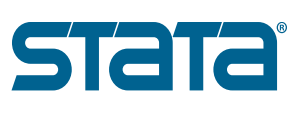

## Bevor Sie mit der Installation beginnen

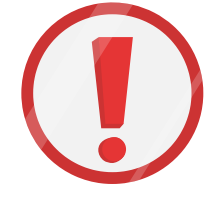

1. Stellen Sie sicher, dass Sie eine Lizenz und einen

**Aktivierungsschlüssel** haben. Diese werden für die Installation benötigt.

2. Ermitteln Sie anhand der Lizenz und des Aktivierungsschlüssels, ob Sie Stata/MP, Stata/SE oder Stata/BE installieren sollen. Wenn Sie StataNow haben, sehen Sie vielleicht StataNow/MP, StataNow/SE oder StataNow/BE.

Wichtig ist, dass Sie zwischen MP, SE und BE unterscheiden.

| License and Activation I                                                                                                    | Хey                                                                                                    | Stata Software                                                                    |  |  |
|----------------------------------------------------------------------------------------------------|----------------------------------------------------------------------------------------------------|-----------------------------------------------------------------------------------|--|--|
| This License and Activation Key is an <i>important</i> document. Three pieces of information on this document<br>— the serial number, code, and authorization — will be required during the installation process of the<br>software you have licensed from StataCorp LLC ("StataCorp"), as further described below. |                                                                                                    |                                                                                   |  |  |
| This document is valuable proof of purchase for your software license. You should store this document<br>in a safe place for record keeping                                                                                                    |                                                                                                    |                                                                                   |  |  |
| in a bare place for record ice                                                                                                    | .pmg.                                                                                                    |                                                                                   |  |  |
| Licensed software:                                                                                                    | StataNow/MP 19.5 (4 cores)                                                                                                    | Make sure you install the same edition<br>of Stata that is shown on your license! |  |  |
| License type:                                                                                                    | Single-user                                                                                                    | or stata that is shown on your needse.                                            |  |  |
| License term:                                                                                                    | Expires 07/17/2027                                                                                                    |                                                                                   |  |  |
| Serial number:                                                                                                    | Contraction (Contraction)                                                                                                    |                                                                                   |  |  |
| Code:                                                                                                    | page fight from while while one                                                                                                    | a search beinty hand                                                              |  |  |
| Authorization:                                                                                                    | and the second second sec |                                                                                   |  |  |

www.stata-germany.com